# 메일 복구 방법 | 메일 아카이빙 설치

#### · 사용자 본인의 삭제된 메일 복구 기능 제공 · 웹메일 홈페이지 접속 ⇒ 오른쪽 상단 아이콘 클릭 ⇒ "아카이빙" 클릭 ⇒ 설치파일 다운로드/실행

※ 아카이빙 설치파일 : archiving\_setup.exe ※ 아카이빙 메뉴가 조회되지 않는 경우 : 웹메일 관리자(sysop@pusan.ac.kr)에게 <u>아카이빙 접속 권한 신청</u>

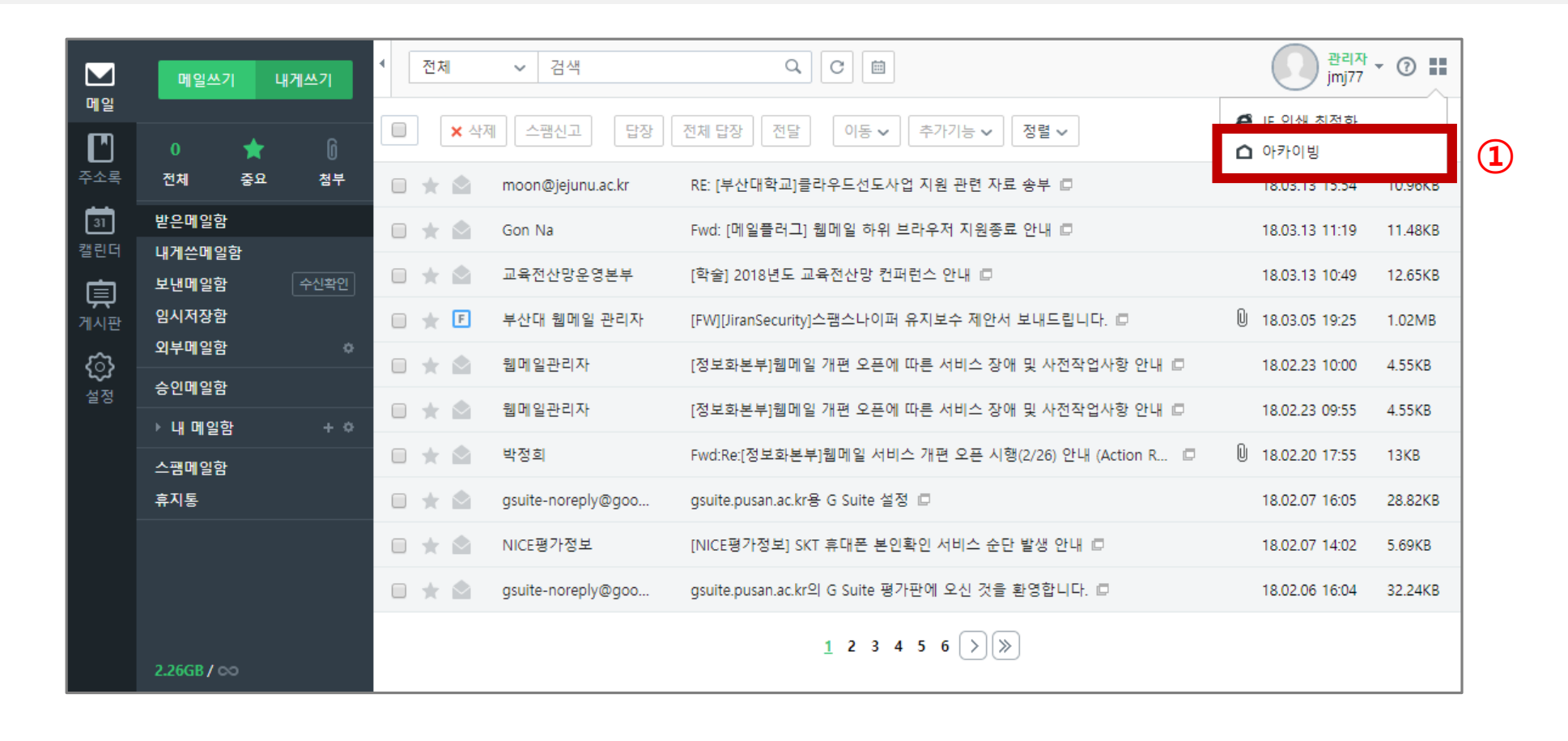

### 메일 복구 방법 | 메일 아카이빙 로그인

| ি MAIL ARCHIVING<br>■ User ID<br>malid@pusan.ac.kr<br>■ Password<br>मेध छेड<br>■ ID मेठ<br>■ ID मेठ<br>■ ID मेठ |
|----------------------------------------------------------------------------------------------------|

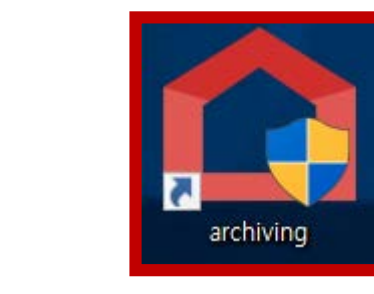

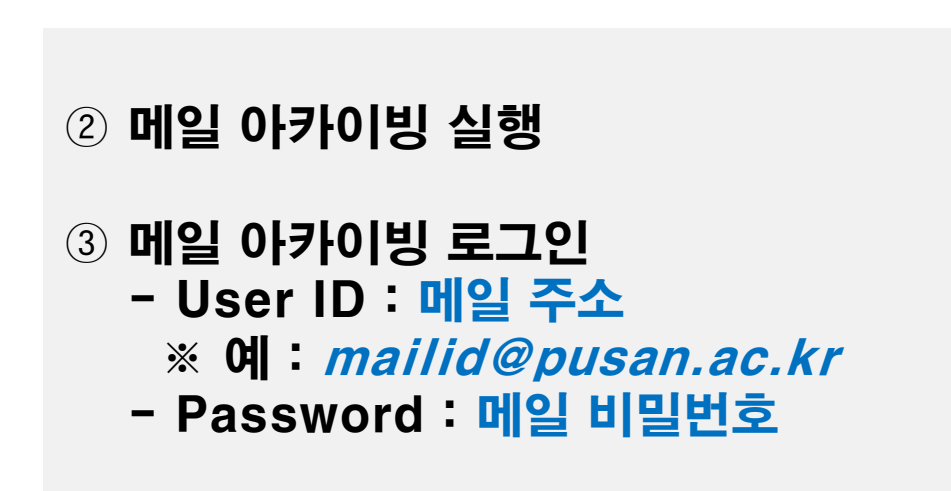

2

# 메일 복구 방법 | 메일 검색

| Archiving            |                                                                                                    |                                                   | – 🗆 ×                    |  |
|----------------------|----------------------------------------------------------------------------------------------------|---------------------------------------------------|--------------------------|--|
|                      |                                                                                                    |                                                   | [  로그아웃                  |  |
| 아카이브 검색              | ᡝ > Mail List                                                                                                    |                                                   |                          |  |
| 시작날짜<br>2018. 2. 26. | 검색 시작날짜와 종료날                                                                                                    | 검색 시작날짜와 종료날짜는 기본 일주일로 설정되어 있습니다.                 |                          |  |
| 종료날짜                 | 보낸사람                                                                                                    | 제목                                                | 받은날짜                     |  |
| 이메일 주소               | <moon@jejunu.ac< td=""><td>RE: [부산대학교]클라우드선도사업 지원 관련 자료 송부 - 안녕</td><td>2018. 3. 13. 오후 3:54:15</td></moon@jejunu.ac<> | RE: [부산대학교]클라우드선도사업 지원 관련 자료 송부 - 안녕              | 2018. 3. 13. 오후 3:54:15  |  |
| 이메일 주소               | 정문주 <b>5</b>                                                                                                    | [부산대학교]메일 복구 요청 - 과장님유선으로 통화한 메일 복                | 2018. 3. 13. 오후 3:47:12  |  |
| 이름                   | IDG Tech Library 🔒                                                                                                    | '튜닝의 마법' SQL성능 향상 팁 16가지 - IDG HowTo - '튜닝의       | 2018. 3. 13. 오후 3:22:49  |  |
| 제목                   | 정문주 🖪                                                                                                    | [부산대학교]클라우드선도사업 지원 관련 자료 송부 - 안녕하세                | 2018. 3. 13. 오후 3:14:11  |  |
| 제목 키워드               | Spam Center                                                                                                    | [스팸차단시스템] 스팸리포트(Spam Report 2018-03-13) - 기업      | 2018. 3. 13. 오후 2:00:04  |  |
| 본문                   | 부산대도서관                                                                                                    | 희망도서 도착안내(부산대 도서관) - a:link a:visited a:active a: | 2018. 3. 13. 오후 1:44:49  |  |
| 본문키워드<br>첨부파일        | IDG Tech Library                                                                                                    | 혁신적인 비즈니스 연속성을 확보하는 법 - 혁신적인 비즈니스                 | 2018. 3. 13. 오후 1:22:58  |  |
| 첨부파일명 / 확장자          | IDG Conference                                                                                                    | (광고) [클라우드 컨퍼런스] 구글, 도커, DHL, 네이버캡스 등! 클          | 2018. 3. 13. 오전 11:39:41 |  |
| 검색 사용자               | 부산대 도서관                                                                                                    | 우선정리신청 가능 알림(부산대 도서관) - a:link a:visited a:act    | 2018. 3. 13. 오전 11:28:55 |  |
|                      | 부산대 도서관                                                                                                    | 우선정리신청 가능 알림(부산대 도서관) - a:link a:visited a:act    | 2018. 3. 13. 오전 11:28:52 |  |
| 검색결과 (235) 4         |                                                                                                    | 1 2 3 4 5 6                                       | 78910 »                  |  |

④ 조건별 메일 검색
- 기본조건 : 시작날짜, 종료날짜
- 이메일 주소 : ID@Domain 형식
- 이름 : 2글자 이상, 공백 불가
- 제목 : 2글자 이상, 공백 불가
- 체목 : 2글자 이상, 공백 불가
- 본문 : 정확한 단어 형태
- 첨부파일 : 첨부파일 이름 또는 확장자 명

# 메일 복구 방법 | 메일 내려받기

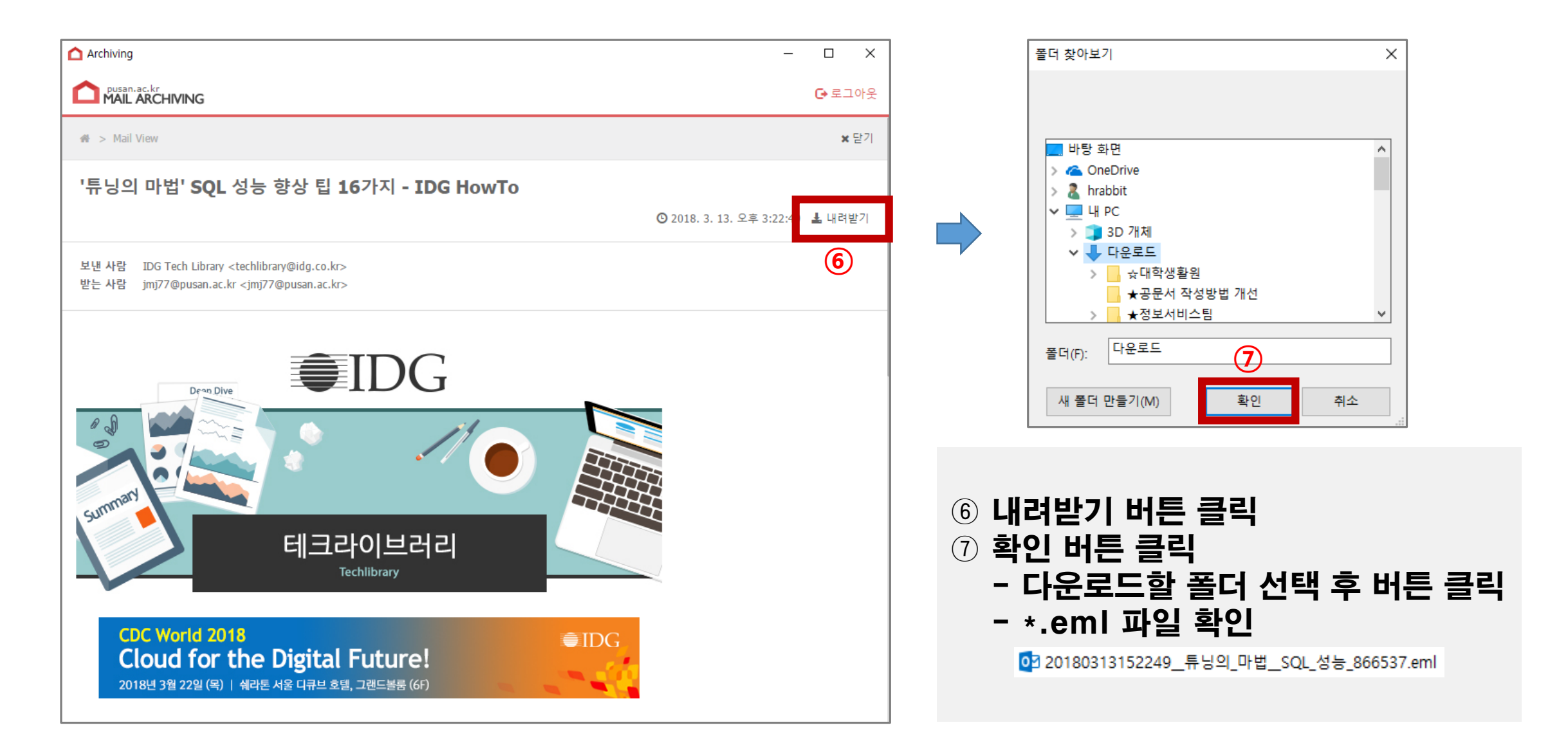

## 메일 복구 방법 | 메일 가져오기

·메뉴 위치: 웹메일 홈페이지 접속 ⇒ 설정 ⇒ 메일 설정 ⇒ 메일 가져오기
·저장될 메일함 선택 ⇒ 파일첨부 ⇒ 가져오기 버튼 클릭 ⇒ 확인 버튼 클릭
※파일첨부는 최대 100개까지 선택 가능

| <b>모</b><br>메일     | 환경설정                     | ◀ 메일 설정               |                                                                                                    | (10)                            | 관리자 ▼ ⑦ <b>■</b><br>jmj77 ▼ ⑦ <b>■</b> |       |
|--------------------|--------------------------|-----------------------|----------------------------------------------------------------------------------------------------|---------------------------------|----------------------------------------|-------|
| <b>[</b> ]<br>주소록  | 사용자 설전<br>메일 설정          | <b>9</b> 기 쓰기 설정 포워딩  | 자동 분류 부재 중 응답 서명 설정 POP3 설정                                                                                                    | 메일 가져오기                         |                                        |       |
| 31<br>캘린더          | 스팸 설정<br>알림 설정<br>로그인 기록 | ·백업된 메일데이터(*.eml)를 원리 | 하는 메일함으로 업로드할 수 있습니다.                                                                                                    |                                 |                                        |       |
| 니 <b>트)</b><br>게시판 | 로그인 허용 국가 설정             | 메일데이터 타입              | *.eml                                                                                                    |                                 | 메일 가져오기가 완료도                           | 었습니다. |
| ()<br>설정           |                          | 주의 사항                 | 업로드 파일개수는 한번에 100개까지 가능합니다.<br>여러 창에서 동시에 진행하게되면 문제가 발생할 수 있습니다.<br>진행중에 페이지 이동이나 창을 닫는 경우, 비정상적으로 복구<br>메일타입이 아닌 파일을 업로드할 경우, 심각한 문제가 발생할 | 될 수 있습니다.                       | 확인                                     | (14)  |
|                    |                          | 저장될 메일함               | 받은메일함                                                                                                    |                                 | ~                                      |       |
|                    |                          | 파일 첨부                 | [] 첨부파일을 마우스로 끌어 넣으/<br>■ 20180313152249_튜닝의_마법_SQL_성 ×<br>14.1 KB                                                                         | 네요. <mark>+</mark> 내 PC 총 14.14 | KB   1 개                               |       |
|                    |                          | 가져오기                  |                                                                                                    |                                 |                                        |       |

## 메일 복구 방법 | 복구 메일 확인

#### · 지정한 메일함에서 복구한 메일 확인 ※ 받은날짜는 복구한 날짜가 아닌 원본 메일을 수신한 날짜로 표기되며, 받은 날짜 내림차순으로 정렬

|                        | 메일쓰기 내게쓰기         | ◀ 전체  | ✓ 검색               | Q C m                                                | 관리자<br>jmj77     | • ⑦ 〓   |     |
|------------------------|-------------------|-------|--------------------|------------------------------------------------------|------------------|---------|-----|
| 메일<br>[ <sup>1</sup> ] | 1 ★ 🛈             | × 삭   | 제 스팸신고 답장          | 전체 답장 전달 이동 🗸 추가기능 🗸 정렬 🗸                            | 받은메일함 1/         | 150 📃   |     |
| 주소록                    | 전체 중요 첨부          |       | moon@jejunu.ac.kr  | RE: [부산대학교]클라우드선도사업 지원 관련 자료 송부 🗇                    | 18.03.13 15:54   | 10.96KB |     |
| 31<br>캘린더              | 받은메일함 1<br>내게쓰메일화 | • * • | IDG Tech Library   | '튜닝의 마법' SQL 성능 향상 팁 16가지 - IDG HowTo 💷              | 18.03.13 15:22   | 13.94KB | (14 |
|                        | <b>보낸메일함</b> 수신확인 | • * • | Gon Na             | Fwd: [메일플러그] 웹메일 하위 브라우저 지원종료 안내 💷                   | 18.03.13 11:19   | 11.48KB |     |
| 게시판                    | 임시저장함             |       | 교육전산망운영본부          | [학술] 2018년도 교육전산망 컨퍼런스 안내 🗔                          | 18.03.13 10:49   | 12.65KB |     |
| ্রি                    | 외부메일함 🔶           | 🗆 ★ 🗉 | 부산대 웹메일 관리자        | [FW][JiranSecurity]스팸스나이퍼 유지보수 제안서 보내드립니다. □         | 0 18.03.05 19:25 | 1.02MB  |     |
| 설정                     | 승인메일함             |       | 웹메일관리자             | [정보화본부]웹메일 개편 오픈에 따른 서비스 장애 및 사전작업사항 안내 💷            | 18.02.23 10:00   | 4.55KB  |     |
|                        | ▶ 내 메일함 + ↔       |       | 웹메일관리자             | [정보화본부]웹메일 개편 오픈에 따른 서비스 장애 및 사전작업사항 안내 □            | 18.02.23 09:55   | 4.55KB  |     |
|                        | 스팸메일함<br>- 지르     |       |                    |                                                      | <u>N</u>         | 10//0   |     |
|                        | 유시농               |       | 박성의                | FWd:Re:[정보화본부]뉍메일 저미스 개편 오픈 지영(2/26) 안내 (Action R □  | ◎ 18.02.20 17:55 | 13KB    |     |
|                        |                   | • * • | gsuite-noreply@goo | gsuite.pusan.ac.kr용 G Suite 설정 🗖                     | 18.02.07 16:05   | 28.82KB |     |
|                        |                   |       | NICE평가정보           | [NICE평가정보] SKT 휴대폰 본인확인 서비스 순단 발생 안내 □               | 18.02.07 14:02   | 5.69KB  |     |
|                        |                   |       |                    | <u>1</u> 2 3 4 5 6 >> >>>>>>>>>>>>>>>>>>>>>>>>>>>>>> |                  |         |     |
|                        | 2.26GB / 00       |       |                    |                                                      |                  |         |     |